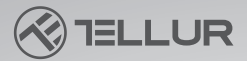

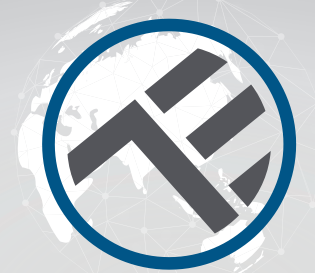

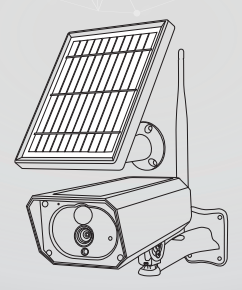

### **Telecamera WiFi Smart Solara**

TLL331231 Manuale d'uso Per altre lingue, visita smart.tellur.com

## INTO YOUR FUTURE

#### Ringraziamo per aver scelto un prodotto Tellur!

Al fine di garantire un funzionamento ottimale, in condizioni di massima sicurezza, si prega di leggere attentamente il presente manuale d'uso prima di utilizzare il prodotto. Conservare il manuale per riferimento futuro.

#### Cosa c'è nella scatola?

1 x Telecamera Solara Tellur 1 x Pannello solare aggiuntivo 1 x Cavo di ricarica USB 2 x Set di viti di serraggio 1 x Cacciavite 1x Staffa di montaggio 21 x Antenna 3x Batterie ricaricabili Li-ion

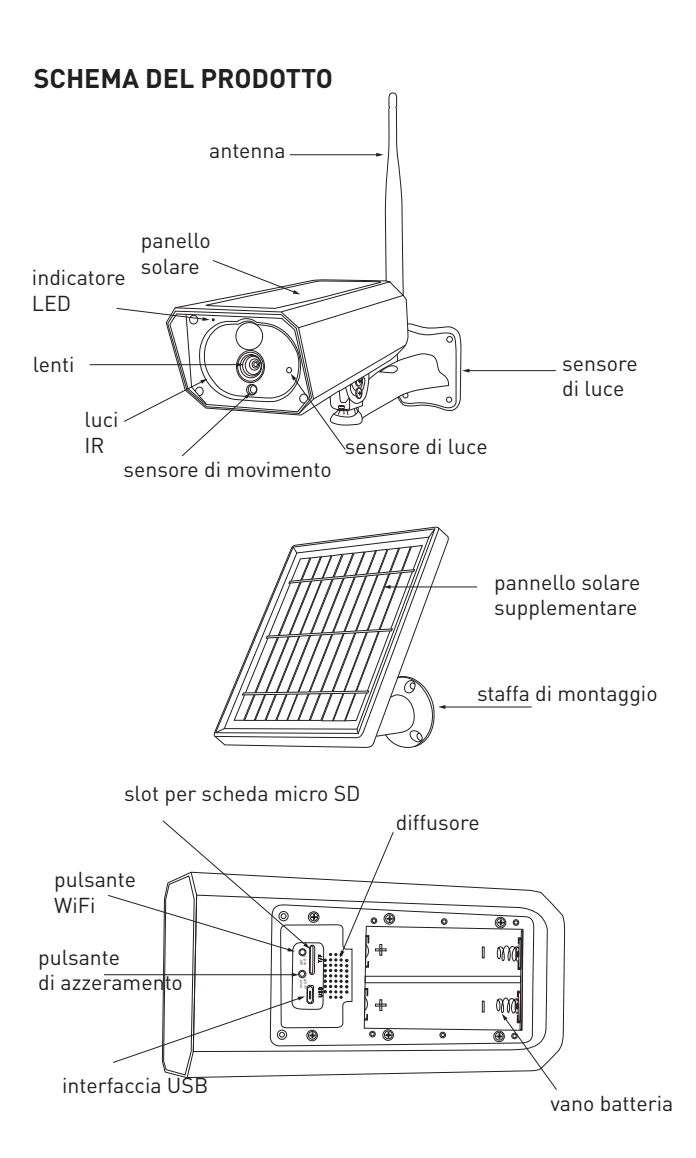

#### INSTALLAZIONE DEL PRODOTTO AVVERTENZE:

-Prima dell'installazione a parete, caricare le batterie della telecamera utilizzando il cavo USB per almeno 10 ore.

-Evitare di montare il dispositivo in un luogo in cui la temperatura varia notevolmente, ad esempio vicino a una fonte di calore, all'uscita dell'aria, ecc. Ciò può causare l'invio di falsi allarmi da parte dell'apparecchiatura. -Assicurarsi che il pannello solare sia esposto ai raggi solari per una ricarica ottimale delle batterie. Se il luogo in cui è stata montata la telecamera non riceve abbastanza luce, è possibile utilizzare il pannello aggiuntivo incluso nella confezione.

-Assicurarsi che la telecamera sia fissata in modo sicuro. -Assicurarsi che le viti siano serrate e che il vano batteria sia chiuso.

-Controllare che le batterie non siano bagnate, danneggiate o incrinate.

#### COLLEGAMENTO DEL DISPOSITIVO

Scaricare l'app Tellur Smart, disponibile sia per iOS che per Android.

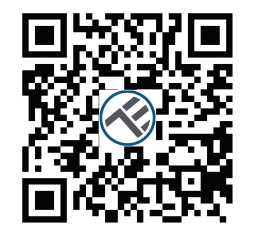

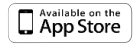

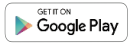

2.Una volta scaricata l'applicazione, vi verrà chiesto di registrarvi. Inserite il vostro indirizzo e-mail, selezionate il paese in cui vivete e impostate una password per il vostro account Tellur Smart

# < Country E-mail adress Cottinue Cottinue Ender Builder

#### Impostazione del router

Questo dispositivo intelligente si connette alla rete wireless solo sulla frequenza di 2,4 GHz. Prima di collegare la videocamera, verificare che il router sia configurato su questa frequenza e che la password non contenga caratteri simili a ~! @ # \$% ^ & \* (). Per aumentare la velocità di configurazione e connessione del dispositivo al router, considerare di essere il più vicino possibile sia al vosro smartphone che al dispositivo router.

1.Aprire l'app Tellur Smart e premere "Aggiungi dispositivo" o "+", quindi selezionare "Telecamera intelligente" -> "Telecamera intelligente (Wi-Fi)".

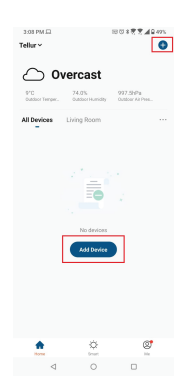

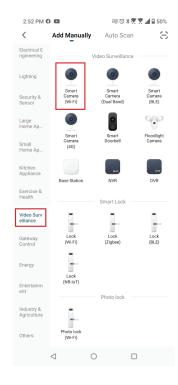

2.Accendere e ripristinare la telecamera fino a quando l'indicatore di stato lampeggia rapidamente e si sente un suono, quindi premere "Avanti". Inserire la password della rete WiFi e premere "Avanti". Premere 4 per modificare la rete.

| 3:01 PM O 🖬 🛛                                                                                                    | 08 U \$ 🕏 🕈 🖉 🛋 🔒 49%                | 3:01 PM O 🖬 🖬                                       | 08 U \$ 🕏 💆 🛋 🔒 49% |
|----------------------------------------------------------------------------------------------------|--------------------------------------|-----------------------------------------------------|---------------------|
| Cancel                                                                                                    | QR Code 🔤                            | Cancel                                              |                     |
| Reset the device first.<br>Power on the device and make sure the indicator is<br>flashing rapidly or a prompt tone is heard. |                                      | Select 2.4 GHz Wi-Fi Network and<br>enter password. |                     |
|                                                                                                    |                                      | × 1071 € 4994                                       | : + * 0             |
| Perform net pair                                                                                                    | ing as prompted. >                   | ♥ WiFi                                              | <br>©               |
| Make sure the indi<br>quickly or a promp                                                                                     | cator is flashing<br>t tone is heard | N                                                   | ext                 |
| ⊲ (                                                                                                    |                                      | ⊲ (                                                 |                     |

3.Utilizzando la telecamera, scansionare il codice QR che è apparso sul telefono. Quando il dispositivo emette un suono, premere "I heard a Prompt" e la configurazione del dispositivo sarà completa

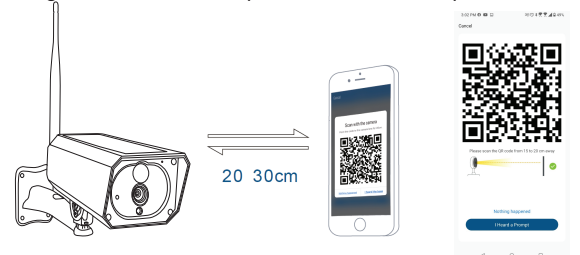

4.Quando vi collegate, assicuratevi che il router, il telefono e la telecamera Solara siano il più vicini possibile l'uno all'altro.

#### Aggiunta del dispositivo non riuscita

-Assicurarsi che il dispositivo sia acceso.

-Assicurarsi che il telefono sia connesso alla rete WiFi. -Assicurarsi che il dispositivo sia in modalità di connessione. Reimpostare il dispositivo per accedere alla modalità di connessione.

-Verificare il router e le sue impostazioni. Se si utilizza un router dual-band, selezionare la rete a 2,4 GHz per aggiungere il dispositivo. Il router deve avere la funzione di trasmissione attivata. Impostare la funzione di crittografia su WPA2-PSK e il tipo di autorizzazione su AES o impostare entrambi su ".

-Assicurarsi che il segnale WiFi sia abbastanza forte. Per mantenere la qualità del segnale, mantenere una distanza la più piccola possibile tra il router e il dispositivo intelligente che si desidera collegare.

-Assicurarsi di disporre di una connessione wireless di tipo 802.11.b/g/n.

-Assicurarsi di non aver superato il numero massimo di dispositivi connessi che l'applicazione può (150). -Assicurarsi che la funzione di filtraggio degli indirizzi MAC del router sia attiva. In caso affermativo, eliminare il dispositivo dall'elenco dei filtri e assicurarsi che il router non blocchi la connessione del dispositivo. -Assicurarsi che la password WiFi immessa nell'app sia quella corretta.

## Posso controllare il dispositivo con una rete 2G / 3G / 4G?

Quando si collega un dispositivo per la prima volta, è necessario che il telefono e il dispositivo siano collegati alla stessa rete WiFi. Dopo l'aggiunta, è possibile controllare il dispositivo in remoto tramite connessioni 2G / 3G / 4G.

## Come posso concedere ad altre persone l'accesso per controllare il dispositivo?

Aprire l'app Tellur Smart, andare su "Profilo" -> "Condivisione dispositivi" -> "Connessioni", "Aggiungi condivisione" e potete condividere il vostro dispositivo con familiari o amici.

Attenzione – gli utenti aggiunti devono avere l'applicazione Tellur Smart installata sui loro telefoni per controllare il dispositivo condiviso.

**Come posso gestire i dispositivi condivisi da altri?** Aprire l'app, andare su "Profilo" > "Condivisione dispositivi" > "Connessioni ricevute" per vedere i dispositivi che sono stati condivisi. Per eliminare un dispositivo, scorrere verso sinistra.

# Informazioni sui rifiuti di apparecchiature elettriche ed elettroniche (RAEE)

I rifiuti di apparecchiature elettriche ed elettroniche (RAEE) possono contenere sostanze pericolose che hanno un impatto negativo sull'ambiente e sulla salute umana, se non vengono raccolte separatamente.

Questo prodotto è conforme alla direttiva UE sui RAEE (2012/19 / UE) ed è contrassegnato con un simbolo di classificazione dei rifiuti elettrico ed elettronico (RAEE), rappresentato graficamente nella seguente - figura. Questa icona indica che i RAEE non devono essere mescolati con i rifiuti domestici e vengono raccolti separatamente. Prendendo in considerazione le disposizioni del Decreto urgente del governo n. 195/2005 sulla protezione ambientale e del Decreto urgente del governo n. 5/2015 sui rifiuti di apparecchiature elettriche ed elettroniche, raccomandiamo di considerare quanto segue:

•l materiali e i componenti utilizzati per costruire questo prodotto sono materiali di alta qualità che possono essere riutilizzati e riciclati.

•Non smaltire il prodotto con i rifiuti domestici o altri rifiuti alla fine della sua vita utile.

•Trasferirlo al centro di raccolta per il riciclaggio di apparecchiature elettriche ed elettroniche dove sarà ritirato gratuitamente.

•Contattare le autorità locali per i dettagli di questi centri di raccolta organizzati da operatori autorizzati per la raccolta dei RAEE.

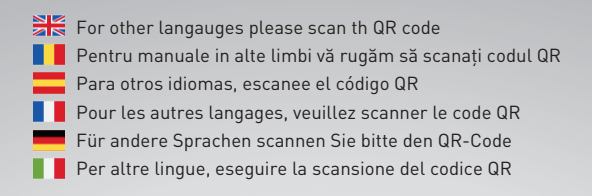

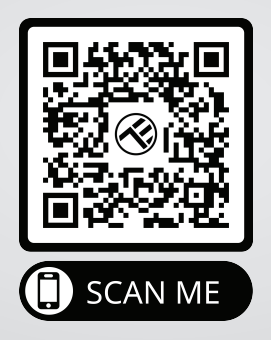

#### www.tellur.com/manual-tll331231

#### ABN Systems International

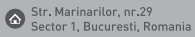

004.021.233.09.95

office@tellur.com office@abnsystems.ro

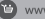

🕲 www.tellur.com

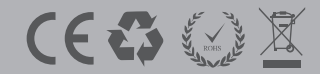